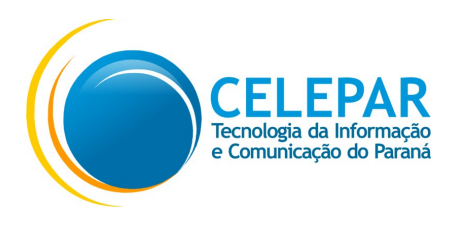

## Manual de instalação do Gerenciador de Token SAFENET<sub>(Versão 10.3)</sub> Windows

Atualizado 13/02/2019

Após baixar o arquivo será preciso extraí-lo, pois o mesmo vem compactado no formato .zip.

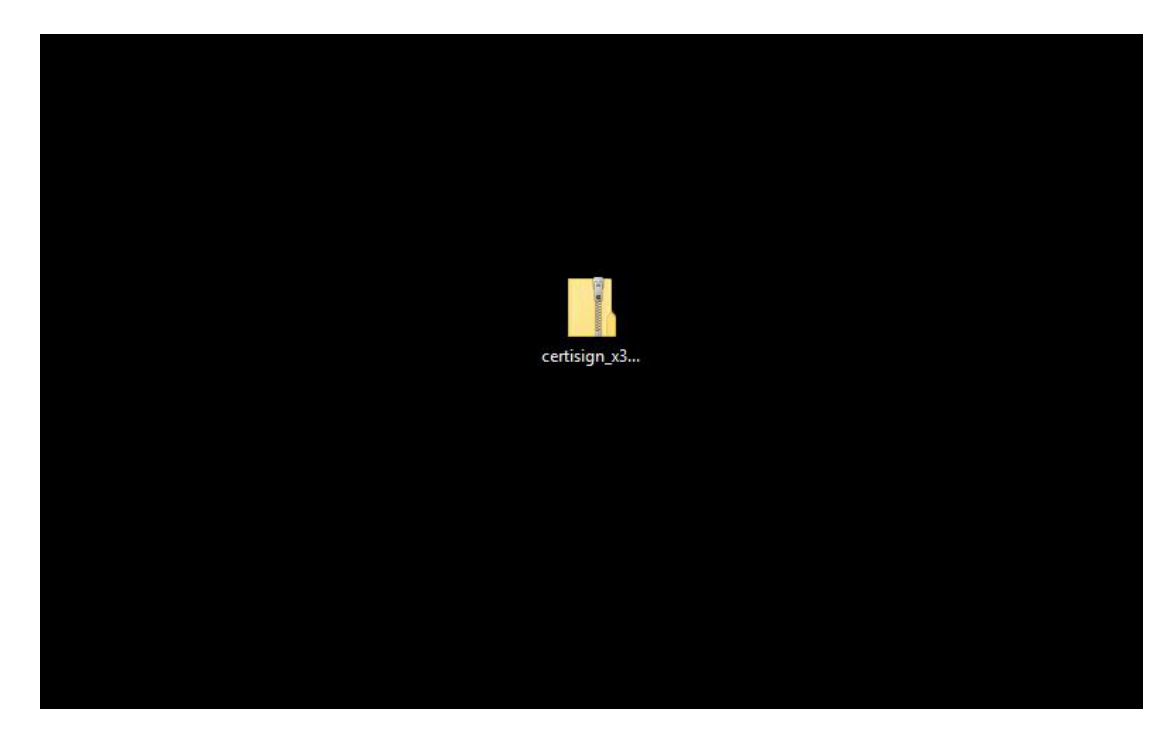

Depois de extraí-lo, abra a pasta criada.

| certisign_x3 |  |
|--------------|--|
| certisign_x3 |  |
|              |  |
|              |  |

Abra o arquivo de instalação.

| opiar caminho<br>olar atalho | Mover Copia<br>para + para | Excluir Renomear                          | Nova<br>pasta<br>Novo | Propriedades is for the second second | Limpar seleção<br>Inverter seleção<br>Selecionar |
|------------------------------|----------------------------|-------------------------------------------|-----------------------|----------------------------------------------------------------------------------------------------|--------------------------------------------------|
| x32_x64_token_               | 5110                       |                                           |                       |                                                                                                    |                                                  |
| Ę                            | * * *                      | CERTISIGN-x32-x<br>64-10.4_token_51<br>10 |                       |                                                                                                    |                                                  |

Clique em "Next" para avançar.

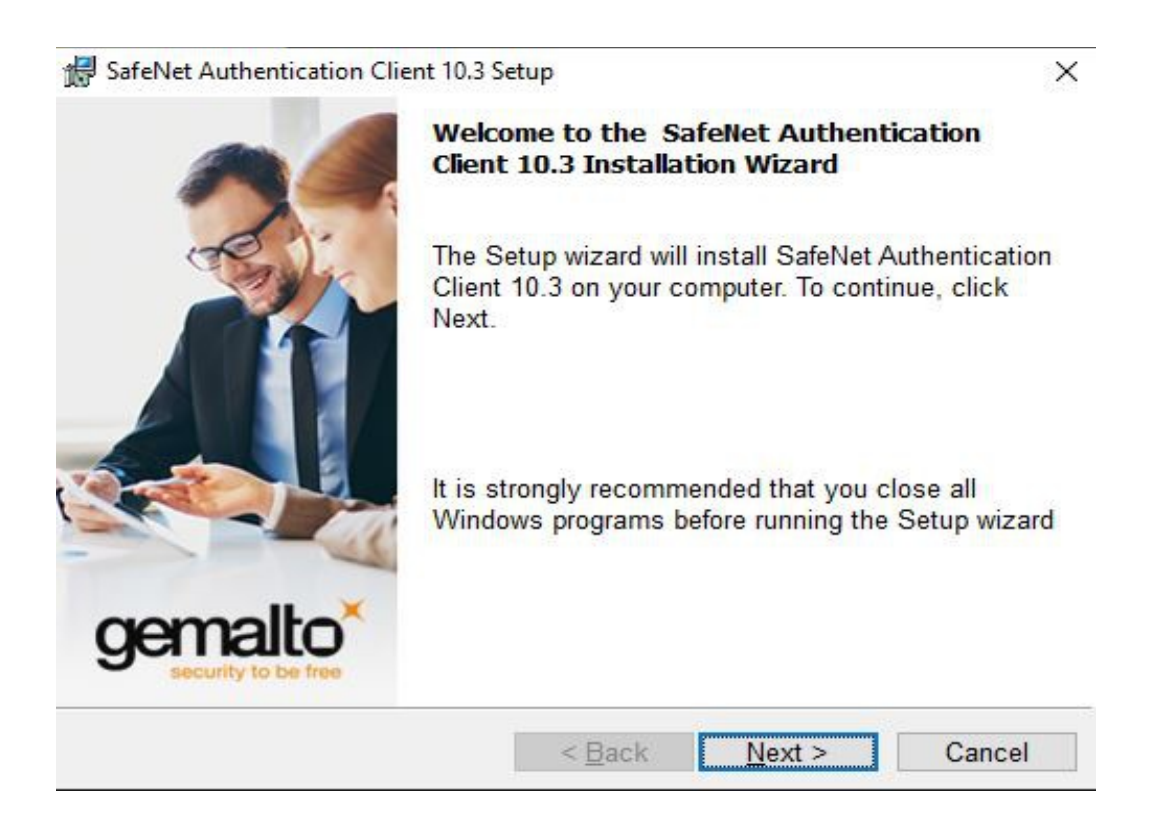

Após selecionar a linguagem, clique "Next" para avançar.

| 😽 SafeNet Authentication Client 10.3 Setup    | ×                                |
|-----------------------------------------------|----------------------------------|
| Interface Language                            | comolto                          |
| Select the interface language.                | Gentalito<br>security to be free |
| Select the SafeNet Authentication Client 10.3 | interface language:              |
| Portuguese ~                                  |                                  |
|                                               |                                  |
|                                               |                                  |
|                                               |                                  |
| InstallShield                                 |                                  |
| < Ba                                          | ck Next > Cancel                 |

Selecione a opção " I accept the license agreement" para aceitar os termos de licença do programa.

| License Agreement<br>Please read the following license agreement carefully.                                                                                        |                                                                                                    |                                                                                   |
|----------------------------------------------------------------------------------------------------|----------------------------------------------------------------------------------------------------|-----------------------------------------------------------------------------------|
|                                                                                                    |                                                                                                    |                                                                                   |
| SAFENET SOF                                                                                                    | TWARE LICENSE TERMS                                                                                                    | <u> </u>                                                                          |
| Legal notice:                                                                                                    |                                                                                                    |                                                                                   |
| SafeNet software is not sold; rat<br>licensed all the way through the<br>UNLESS YOU HAVE ANOTHER AGI<br>CONTROLS AND ALTERS YOUR US<br>SOFTWARE, THE TERMS AND COM | her, copies of SafeNet<br>distribution channel to<br>REEMENT DIRECTLY WIT<br>E OR DISTRIBUTION OF<br>NDITIONS OF THE APPLI | software are<br>the end user.<br>TH SAFENET THAT<br>THE SAFENET<br>ICABLE LICENSE |
| I accept the license agreement<br>I do not accept the license agree<br>stallShield                                                                                 | ment                                                                                                    |                                                                                   |
|                                                                                                    |                                                                                                    |                                                                                   |

Na próxima tela será mostrado onde será instalado o programa. Clique em "Next" para confirmar.

| 🔀 SafeNet                                                                                  | Authentication Client 10.3 Se                                 | etup           |               | ×       |
|--------------------------------------------------------------------------------------------|---------------------------------------------------------------|----------------|---------------|---------|
| Destinati<br>Click N<br>to a diff                                                          | ion Folder<br>ext to install to this folder,<br>erent folder. | or click Chang | ge to install | gemalto |
| Install SafeNet Authentication Client 10.3 to:<br>C:\Program Files\SafeNet\Authentication\ |                                                               |                | Change        |         |
|                                                                                            |                                                               |                |               |         |
|                                                                                            |                                                               |                |               |         |
| InstallShield -                                                                            |                                                               |                |               |         |
|                                                                                            |                                                               | < Back         | Next >        | Cancel  |

Clique em "Install" para iniciar a instalação.

| SafeNet Authentication Client 10.3                                  | Setup                    | ×                     |
|---------------------------------------------------------------------|--------------------------|-----------------------|
| The wizard is ready to begin ins                                    | stallation.              | gemalto*              |
| Click Install to begin the installa                                 | ation.                   |                       |
| If you want to review or change<br>Click Cancel to exit the wizard. | any of your installation | settings, click Back. |
|                                                                     |                          |                       |
|                                                                     |                          |                       |
| InstallShield                                                       |                          |                       |
|                                                                     | < Back Ir                | nstall Cancel         |

Aguarde a instalação.

| 🖟 SafeNet      | Authentication Client 10.3 Se                                     | tup                                 | <u>%</u>                         | - 0             | ×               |
|----------------|-------------------------------------------------------------------|-------------------------------------|----------------------------------|-----------------|-----------------|
| Installing     | SafeNet Authentication Cl                                         | ient 10.3                           |                                  | 000             |                 |
| The pro        | gram features you selecte                                         | ed are being inst                   | alled.                           | gen             | rity to be free |
| 1 <del>7</del> | Please wait while the Ins<br>Authentication Client 10.<br>Status: | stallShield Wiza<br>3. This may tak | rd installs Sa<br>ce several mir | feNet<br>nutes. |                 |
|                |                                                                   |                                     |                                  |                 |                 |
|                |                                                                   |                                     |                                  |                 |                 |
| InstallShield  |                                                                   |                                     |                                  |                 |                 |
| - atomornelo - |                                                                   | < Back                              | Next >                           | Ca              | ancel           |

Clique em "Finish" para terminar.

O Gerenciador SafeNet está instalado na sua máquina.

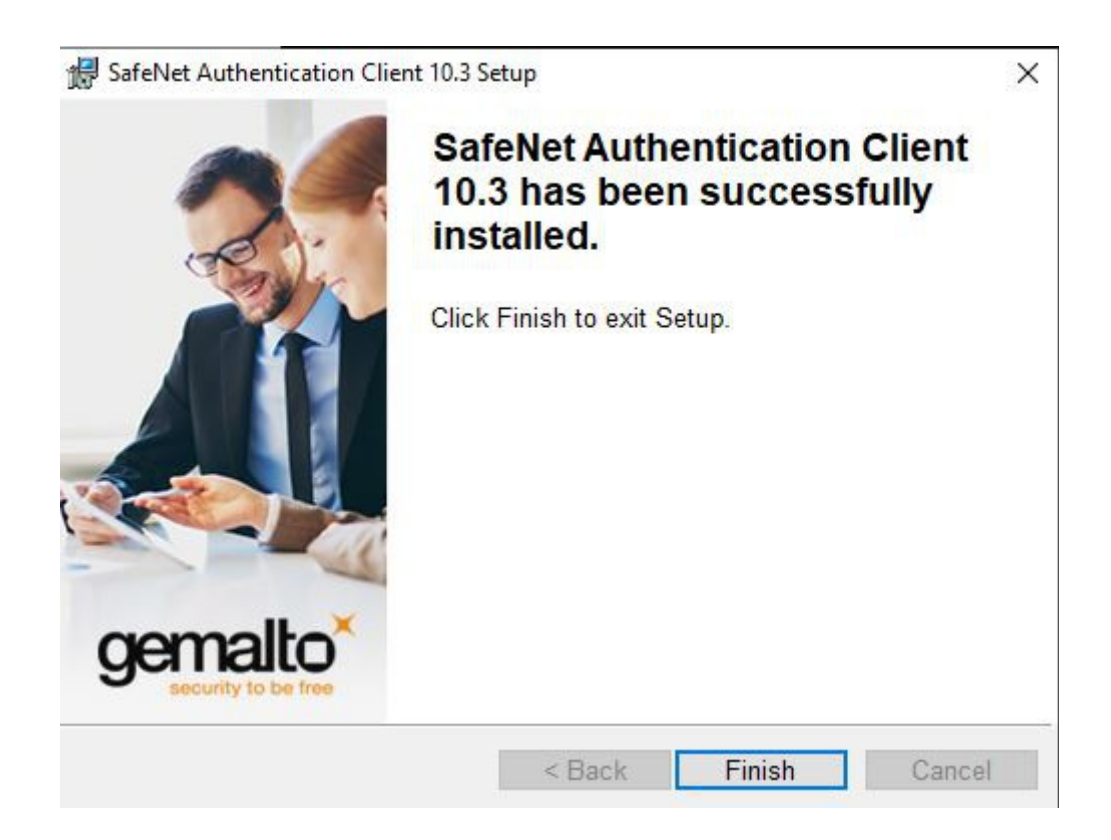